# View5D Cheat-Sheet / Hotkeys General

| Command                   | Description                                                                   |
|---------------------------|-------------------------------------------------------------------------------|
| i, I                      | Reset and center current view (or all views)                                  |
| S                         | Spawn new window with the same data                                           |
| L (in a view)             | Imports the last saved version of the marker lists.                           |
| click (arrow keys)        | Navigate in current view (by single voxels)                                   |
| shift + arrow key         | Adjusts the relative element (channel) display position                       |
| page up/down, or "(", ")" | Advance / deviance orthogonal view location                                   |
| E, e                      | Advance / deviance active element (channel)                                   |
| «» «»<br>,, *             | (komma, period) Advance / eviance time point                                  |
| q, @                      | Toggle plot and pixel diplays modes, @: Lock/Unlock Aspect                    |
| A, a, <, >                | Zoom in (a) or out (A) or zoom orthogonal direction (<, >) if not locked      |
| S                         | Toggle ROI mode (rectangular and Polygon). Shift click to set polygon corners |
|                           | shift-double-click resets ROI                                                 |
| Z                         | Zoom to fit the current rectangular ROI                                       |
| space bar + mouse drag    | Pan in the image                                                              |
| shift + mouse drag        | Create ROI (depending on current ROI mode)                                    |
| ctrl + mouse drag         | move ROI                                                                      |
| D                         | Delete currently active element                                               |
| q (element window)        | Cycle through display modes. (colors, plots, various marker plots)            |
| n (spectral plot          | Toggle plot normalization on/off                                              |
| s (spectral plot)         | Spawns a larger spectral display window                                       |
| o (spectral plot)         | Log plot                                                                      |
| 1,2,3,4 (spectral plot)   | Adjust overall min and max limits                                             |
| Ν                         | (views): Open axis and scaling menu, (elements): open Display Manu            |
| _                         | Sets the mean of the current ROI to zero via value offset                     |

## Color

| 1, 2, 3, 4 (5, 6, 7, 8)   | Adjust lower (1, 2) and upper (3, 4) display limits, (5-8): Fine adjustments                                          |
|---------------------------|----------------------------------------------------------------------------------------------------|
| ^, F2                     | Cycle through complex number display modes (Abs. Mag., Phase, Real, Imaginary)                                        |
| o, O                      | Toggle overflow/underflow (O: logarithmic) colormap                                                                   |
| r, g, b, G, R, G, ", §, % | Set colormap to red (r), green (g), blue (b), gray (G), glow red (R), glow blue (B), random ("), cyclic (§), RdBu (%) |
| c, d, !, C                | Ad-/devance colormap, !: invert colormap, C: Toggl multicolor overlay                                                 |
| t, T                      | Auto-adjust threshold to current ROI min/max values.                                                                  |
| V, V                      | Toggle element in/out of muticolor display additively (v) or multiplicatively (V).                                    |
| u                         | Set this element as gate element                                                                                      |
| U                         | Toggle gate on/off                                                                                                    |

# Markers:

| m, M, n (in view) | Add and remove a marker. (element) summarize marker, Marker Menu                         |  |
|-------------------|------------------------------------------------------------------------------------------|--|
| k, K, j, J        | k, K: new/remove Marker List, j, J: Ad-/eviance Marker List                              |  |
| 0, 9 , &          | Ad-/devance Marker with focus on marker, Tag/untag marker                                |  |
| W, w,  , {        | W: Auto-track from here, w: change marker color,  : Align data to marker tracks          |  |
| Q,  {             | Q: Delete trailing markers. : split marker here (e.g. cell division), {: Reset alignment |  |
|                   |                                                                                          |  |

#### ImageJ only:

| l (lower case L) | (Re-)load the data. The currently active ImageJ data is imported and added as an element.                                                   |
|------------------|----------------------------------------------------------------------------------------------------|
| X                | In view: export data back to ImageJ. In single color view: Export gray values.                                                              |
|                  | In Plot mode: export plot. In color overlay: Export color display.                                                                          |
|                  | Complex Data: Export current display (Absolute Magnitude, Phase, Real, Imaginary).                                                          |
|                  | In element window: Export raw data back to ImageJ (e.g. for histograms)                                                                     |
| }                | Marker property menu                                                                                                    |
|                  | See also: <a href="https://nanoimaging.de/View5D/View5DCommandReference.html">https://nanoimaging.de/View5D/View5DCommandReference.html</a> |

## **More Hotkeys**

| p,P        | Toggle maximum and average projections of this view.                                |
|------------|-------------------------------------------------------------------------------------|
| Y          | Generate a binary mask from the currently active ROI                                |
| x, y, z    | Mask active element as histogram x, y or z axis                                     |
| -, +, *, / | Perform corresponding mathematical operation with the gate channel                  |
| Home, °    | Center cursor                                                                       |
| ?, F1      | Display help information.                                                           |
|            | See also https://nanoimaging.de/View5D                                              |
|            | https://www.youtube.com/watch?v=fqa82MmJIAA&list=PL3LueK3ij6Wm2VjaaibNdulxFvA6VhVRv |
| f, F       | Upcast data to Float (f) or Short (F), useful for calculations.                     |
| h, H       | Spawn histogram with currently marked x,y, z channels. (in histogram): create mask  |
|            | corresponding to ROI.                                                               |
| \$         | Free as much memory as possible and end viewer                                      |